# 第8章 テストボタン機能

5400 エミュレーター II のテストボタンには、ボタンを押しながら電源を入れた場合(テストボ タン機能)と、動作中にボタンを入れた場合(シャットダウン機能)の2種類の機能を実行で きます。

## 8.1 テストボタン機能

テストボタンを押しながら電源を入れ、約 4 秒間(「Link」「Speed」「Data」「Update」の LED が点灯するまで)押してください。全ての LED の点灯後、テストボタンを押す度に以下の各 LED の点灯・消灯が切り替わり、機能を選択出来ます。再度テストボタンを約 4 秒間押すと選 択した機能が実行されます。実行中には LED が点滅します。テスト終了後は、次のどちらか になります。

①接続プリンターにインパクト・プリンターを選択しているとき

LED が消灯し自動的に再起動します。

②接続プリンターにページ・プリンターを選択しているとき

4 つの LED が順次点滅します。この状態を確認してから 5400 エミュレーターⅡの電源を再 投入してください。

| LED の点灯状態              | 内容                                             |
|------------------------|------------------------------------------------|
| Link Speed Data Update | テストモード開始状態                                     |
|                        | 初期値印刷                                          |
|                        | *<br>外字印刷                                      |
|                        | ↓<br>Ethernet 10M-全2重                          |
|                        | ◆<br>Ethernet 10M-半2重                          |
|                        | ↓<br>Ethernet オートネゴシエーション                      |
|                        | *<br>出荷値に戻す                                    |
|                        | ↓<br>テストモード開始状態                                |
| Link Speed Data Update | テストメニュー1~6のいずれかの状態の時、テ                         |
|                        | ストボタンを長押し(約4秒間)すると、選択<br>されたテストメニューが実行されます。実行状 |
|                        | 態になると、点灯していた LED が点滅し、終                        |
|                        | 了すると、LED 消灯後再起動します。                            |
|                        | 例)初期値印刷時には、左図のように、初期値                          |
|                        | 印刷状態の LED が点滅します。                              |

#### 8.1.1 初期值印刷

5400 エミュレーターⅡの設定値を印刷します。

#### 8.1.2 外字印刷

System i (iSeries, AS/400) からダウンロードした外字を印刷して、登録内容を確認します。

#### 8.1.3 Ethernet 10Mbps/全2重通信

Ethernet の設定を 10MBps/全2 重通信にします。

#### 8.1.4 Ethernet 10Mbps/半2重通信

Ethernet の設定を 10MBps/半2 重通信にします。

#### 8.1.5 Ethernet 自動検出

Ethernet の設定を 10MBps・100MBps/全・半2 重通信を自動検出モードにします。

#### 8.1.6 出荷値に戻す

5400エミュレーターⅡの設定値を出荷値に戻します。

### 8.2 シャットダウン機能

5400 エミュレーター II の動作中に、テストボタンを約 4 秒間(「Link」「Speed」「Data」 「Update」の LED が順に点滅するまで)押すと、シャットダウン処理が実行されます。この 機能を実行すると、ネットワークの切断処理を行った後、カードの動作が停止状態になります。 次にご使用になる時には、一度電源を切断していただく必要があります。 5400 エミュレーター II の電源切断の前に、必ずシャットダウンをおこないネットワークの切断 を実行してください。